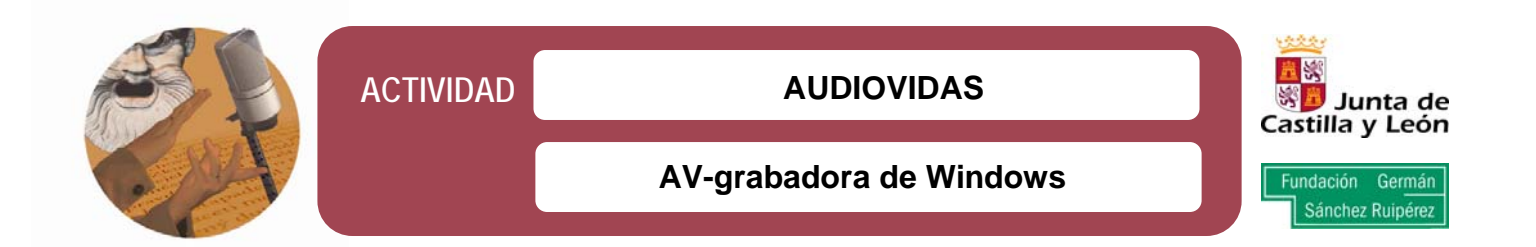

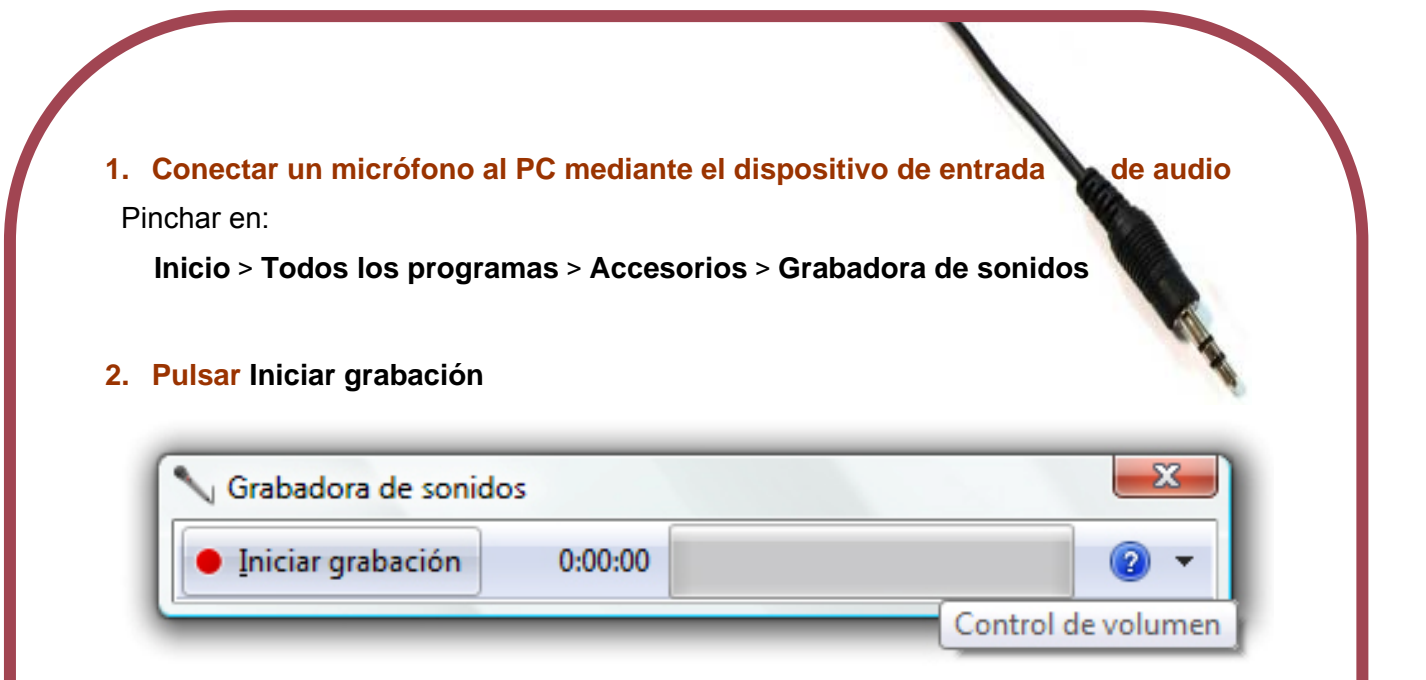

## 3. Pulsar Detener grabación

- > Para seguir la grabación pinchar en **Reanudar**.
- Para guardar los sonidos almacenados como archivo de audio, pinchar en el cuadro Nombre de archivo y poner un nombre identificativo. A continuación, pulsar Guardar.

## 4. Requisitos imprescindibles

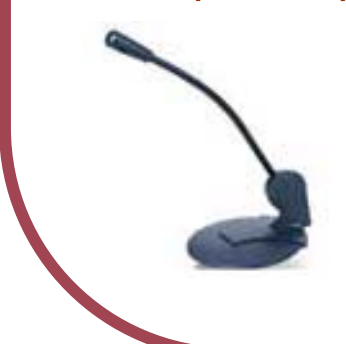

El ordenador debe tener instalados una tarjeta de sonido y altavoces, así como micrófono.

Los archivos guardados se procesan en formato Windows Media **wma**, excepto si se utiliza *Windows Vista Home Basic* o *Windows Vista Business N*, en cuyo caso se guardan directamente con formato **wav**.